# Instruction of Upgrading the M5 Bluetooth Firmware

Please check the **Bluetooth Firmware version** of your M5 first (Go to M5 Settings -> System Settings -> About Device, and quick click the NB option for about 10 times).

If your Bluetooth Firmware version is already the latest 1.1.1, please do not update again.

### 1. Download and unzip the Bluetooth firmware package

Download link:

http://fiio-file.fiio.net/M5%20Bluetooth%20Firmware1.1.1.zip

# 2. Set the M5 to DFU mode

Go to M5 Settings -> System Settings -> Bluetooth Firmware Update. The blue indicator in M5 will flash for some time and turn off. After that connect the M5 and your Windows computer using the USB C cable that comes with the M5.

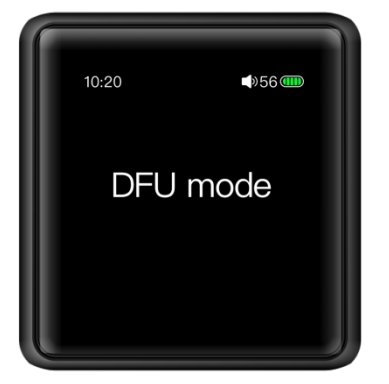

## 3. Upgrade the Bluetooth firmware

a. Double click the 'FiiOBluetoothDfu.exe' application file to run it

| Name                           | • | Date modified    | Туре        | Size     |
|--------------------------------|---|------------------|-------------|----------|
| lib                            |   | 2019-08-24 12:56 | File folder |          |
| FiiOBluetoothDfu               |   | 2019-07-12 19:02 | Application | 18 KB    |
| M5Bluetooth firmwareV1.1.1.dfu |   | 2019-07-04 17:28 | DFU File    | 1,010 KB |

b. Click 'start upgrading' and choose 'ok' in the pop-up dialog

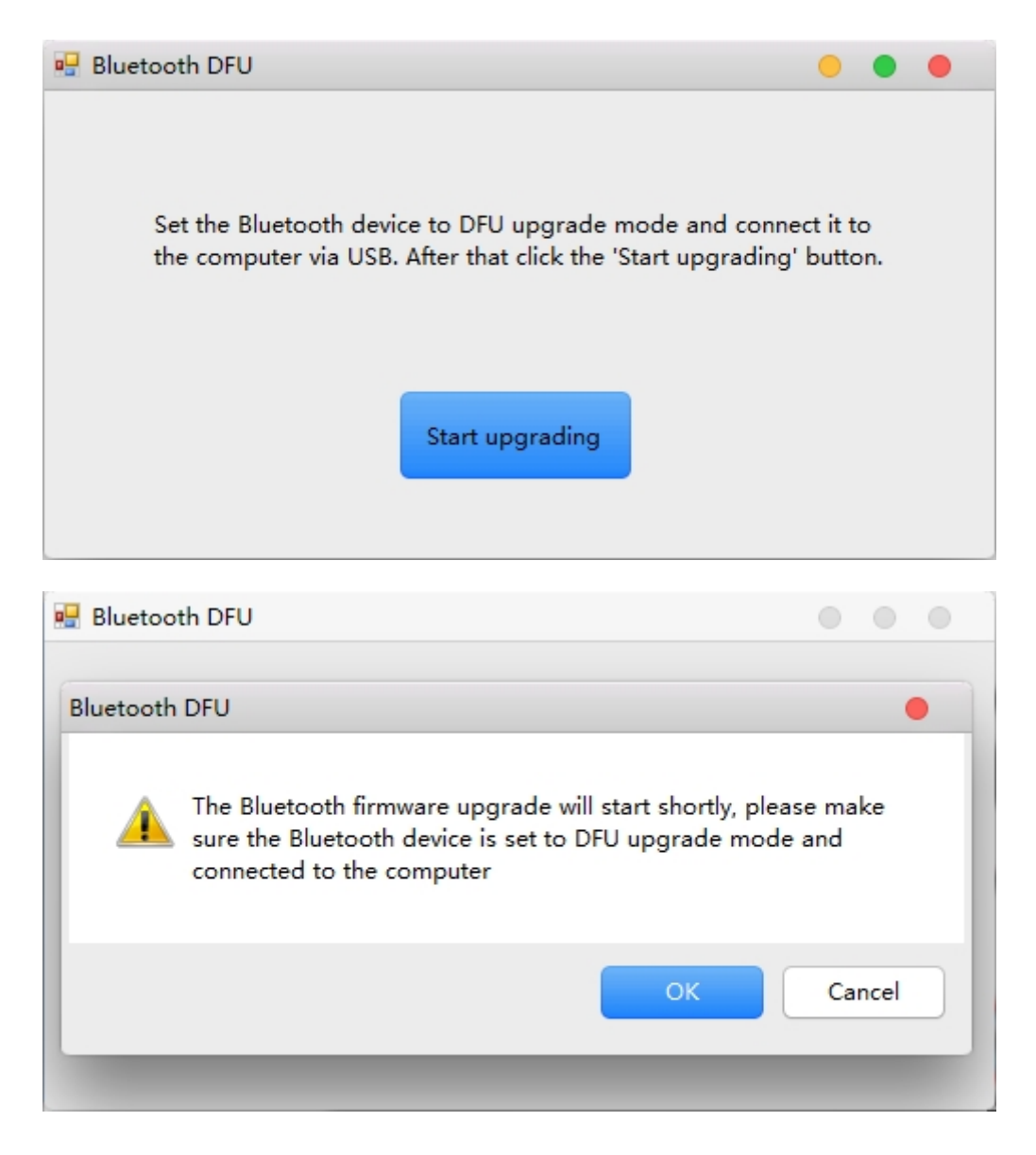

c. Please wait patiently for the upgrade to complete and do NOT operate the device during this process.

| BlueCore Device Firmwa | are Upgrade Wizard 🔴                                                                                                    |
|------------------------|----------------------------------------------------------------------------------------------------|
|                        | Upgrade in Progress                                                                                                    |
|                        | Please wait while the upgrade is completed<br>Upgrade procedure                                                           |
|                        | Establishing communications and reconfiguring device Attempting to start DFU mode. Waiting for device to enumerate. Abort |
|                        | < Back Next > Cancel Help                                                                                                 |

d. If the below menu appears, it means the upgrade is complete, click

'Finish' to close the application.

| BlueCore Device Firmwa           | are Upgrade Wizard 🧧                                                                                                    |  |
|----------------------------------|----------------------------------------------------------------------------------------------------|--|
|                                  | Successful Upgrade         The firmware of your BlueCore module was successfully upgraded using F:\FileRecv1\FiiOBluetoothDfu - new190712\M5Bluetooth firmwareV1.1.1.dfu, and the new version appears to be operating correctly.         If you encounter problems using the BlueCore module then run this wizard again and select the option to restore the previous version of the firmware.         Time taken:       Upload       00 minutes 05 seconds         Download       01 minutes 06 seconds         Total       01 minutes 16 seconds         The previous version of firmware is described as:         1.2_28b_1609231747_ble_encr128 2016-09-23       Change |  |
|                                  | < Back Finish Cancel Help                                                                                                    |  |
| 🛃 Bluetooth DFU                  |                                                                                                    |  |
| Bl<br>Set the Blue<br>the comput | uetooth DFU  and connect it to upgrading' button.  OK                                                                                                    |  |

e. Disconnect the M5 from the computer and slide right from the left edge on the M5 screen to exit the DFU mode.

#### Note:

1. If you get any other messages while updating, please exit the tool

and retry from the second step.

2. You can check the Bluetooth Firmware version after updating (Go to

M5 Settings -> System Settings -> About Device, and quick click the NB

option for about 10 times.)

3. Please send email to support@fiio.com if you meet any other problems.